# AutoCAD 2017-ის ზოგიერთი სიახლე

გოჩა ჩიტაიშვილი, ნანა ნოზაძე, მანანა ნოზაძე საქართველოს ტექნიკური უნივერსიტეტი

# რეზიუმე

წარმოდგენილია AutoCAD-2017 პროგრამული პაკეტის ძირითადი სიახლეები. ამ ვერსიაში შესაძლებელი გახდა Pdf ფაილის იმპორტირება, ასევე პროგრამაში შექმნილი 3D მოდელის პირდაპირ გაგზავნა 3D საბეჭდ მოწყობილობაზე (პრინტერზე) და AutoCAD-ის ფაილის პუბლიკაცია ინტერნეტში. AutoCAD-ში უკვე საკმაოდ ბევრი ტექნოლოგიაა, რომლებიც იყენებს ვიდეო დაფას და გვიჩვენებს მის დატვირთვას. ნაშრომში დეტალურადაა განხილული სისტემის სიახლეები და შემოთავაზებულია მრავალფეროვანი საილუსტრაციო მაგალითები.

საკვანმო სიტყვები: AutoCAD-2017. PDF. STL. 3D Prrint. Print studio.

## 1. შესავალი

AutoCAD-ი არის ავტომატიზებული დაპროექტირების სისტემა ორ- და სამგანზომილებიანი პროექტებისა და ხაზვისათვის. თანამედროვე ეტაპზე პროგრამას შეუძლია კომპლექსური სამგანზომილებიანი მოდელირება, მათ შორის ზოგადი ფორმების, სამგანზომილებიანი ზედაპირების მოდელების შექმნა და რედაქტირება. ნაშრომში გავეცნობით AutoCAD-2017 წლის ვერსიის სიახლეებს [1-3]:

1. AutoCAD 2017 ინსტალაციისა და პირველად გახსნის შემდეგ გამოჩნდება პირველ სიახლე: ფანჯარა Migrate Custom Settings-ის (მომხმარებლის პარამეტრების გადატანა), ნაზხვალებით ვირჩევთ AutoCAD-ის იმ ვერსიას, საიდანაც გვინდა პარამეტრების გადმოტანა (პროგრამა ავტომატურად აფიქსირებს AutoCAD-ის იმ ძველ ვერსიას, რომელიც იყო ინსტალირებული კომპიუტერში). შემდეგ ალმის შესაბმის ველში ჩასმით ან მოხსნით შესაძლებელია იმ თვისებების მითითება თუ რისი გადმოტანა გვსურს. მაგალითად, შესაძლებელია მომხმარებლის პროფილის, ინტერფეისის, ხელსაწყოთა პალიტრის, ბეჭდვის სტილი და ა. შ. მითითება.

2. ერთ-ერთი გამორჩეული სიახლეა ის, რომ AutoCAD 2017-ში შექმნილი 3D მოდელი შესაძლებელია პირდაპირ გავაგზავნოთ 3D პრინტერზე (საბეჭდ მოწყობილობაზე). ამისათვის ორი გზა არსებობს:

## s) Application Menu $\Rightarrow$ Print $\Rightarrow$ 3D Print (6sb.1).

მასზე დაწკაპუნების შემდეგ გამოჩნდება ფანჯარა **3D printing-Prepare Model for Printing (3D** ბეჭდვა - მოდელის მომზადება ბეჭდვისათვის). ამ ფანჯარის დახმარებით შესაძლებელია მყარი **3D** მოდელის მომზადება ბეჭდვისათვის.

Learn about preparing a 3d model for printing (ისწავლე 3D მოდელის მომზადება ბეჭდვისათვის). მასზე დაწკაპუნების შემდეგ გამოჩნდება მასალები, რის საშუალებითაც შეგვიძლია ვისწავლოთ, თუ როგორ მოვამზადოთ 3D მოდელი 3D ბეჭდვისათვის;

• Continue (გაგრძელება). დავაწკაპუნოთ ველზე Continue (გაგრძელება) (ნახ.2). ბრძანებების სტრიქონში გამოჩნდება მითითება: Select solids or watertight meshes: (შეარჩიე მყარი სხეულები ან meshes).

# Transactions. Georgian Technical University. AUTOMATED CONTROL SYSTEMS - No 2(22), 2016

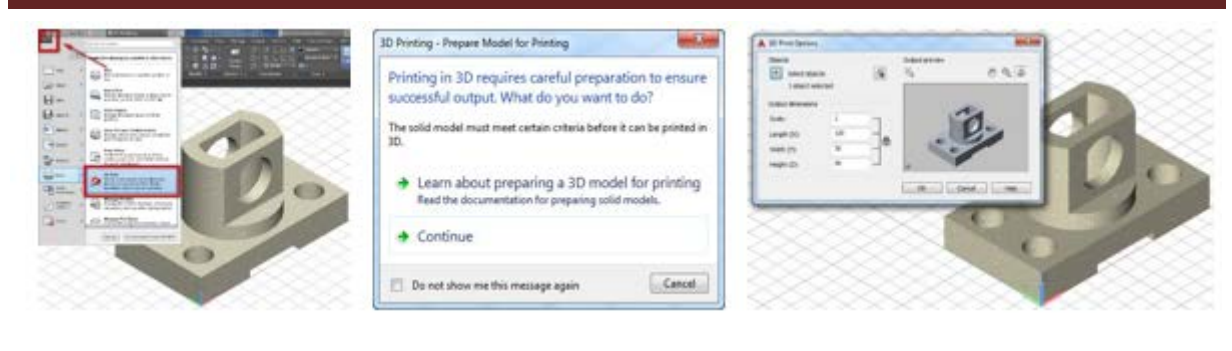

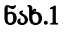

ნახ.2

ნახ.3

მოვნიშნოთ 3D მოდელი  $\Rightarrow$  Enter. რის შემდეგაც გაიხსნება დიალოგური ფანჯარა 3D Print Options (ბეჭდვის პარამეტრები), სადაც ჩანს მოდელის გაბარიტები და მასშტაბი (ნახ.3). მასშტაბის ცვლილება გამოიწვევს შესაბამისად გაბარიტების ცვლილებას. აქვე შესაძლებელია მოდელის პანორამირება, ზუმირება და ხელსაწყო Orbit-ით სხვადასხვა კუთხით დათვალიერება. ღილაკზე Ok დაწკაპუნების შემდეგ მოხდება stl ფაილის ფორმირება და ახალ პროგრამა PRINT STUDIO-ში გახსნა (ნახ.4).

PRINT STUDIO წარმოადგენს უფასო პროგრამას, რომლის ჩამოტვირთვაც შესაძლებელია Autodesk-ის საიტიდან. აქვე შესაძლებელია სხვადასხვა პარამეტრების ცვლილება, ასევე 3D Printer-ის მოდელის შერჩევა (სურ. 5). შემდეგ შესაძლებელია ამ ფაილის, როგორც stl ფორმატის შენახვა და ასევე ამობეჭდვაც.

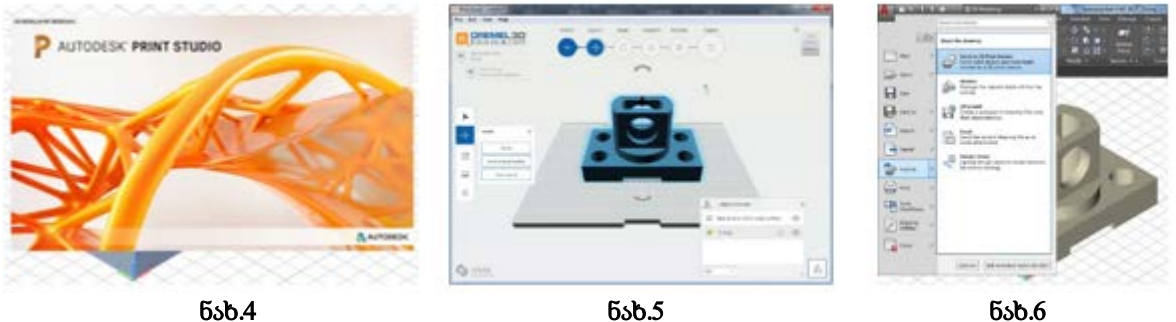

## ნახ.5

ნახ.6

# **8)** Application Menu $\Rightarrow$ Publish $\Rightarrow$ Send to 3D Printer Service (556.6).

მასზე დაწკაპუნების შემდეგ გამოჩნდება იგივე დიალოგური ფანჯარა 3D Print Options (ბეჭდვის პარამეტრები), სადაც ჩანს მოდელის გაბარიტები და მასშტაბი (ნახ.3). განსხვავება 3D Print-სა და Send to 3D Printer Service-ს შორის არის ის, რომ ამ უკანასკნელის შემთხვევაში მოხდება ფაილის პირდაპირ stl ფორმატში ფორმირება და Ok ღილაკზე დაწკაპუნების შემდეგ პროგრამა მოგვთხოვს მისამართს თუ სად შევინახოთ ეს ფაილი.

3. ერთ-ერთი მნიშნელოვანი სიახლეა ის, რომ AutoCAD 2017 წლის ვერსიაში უკვე შესაძლებელია Pdf ფაილის იმპორტირება. ადრე Pdf ფაილის იმპორტირებისათვის საჭირო იყო კონვენტორი. Pdf ფაილის იმპორტირების პიქტოგრამა განთავსებულია პანელზე Insert.

$$Tabs \Rightarrow \mathbf{Insert} \Rightarrow Ribbon \Rightarrow \mathbf{Import} \Rightarrow \mathbf{PDF} \mathbf{Import} \implies (5sb.7)$$

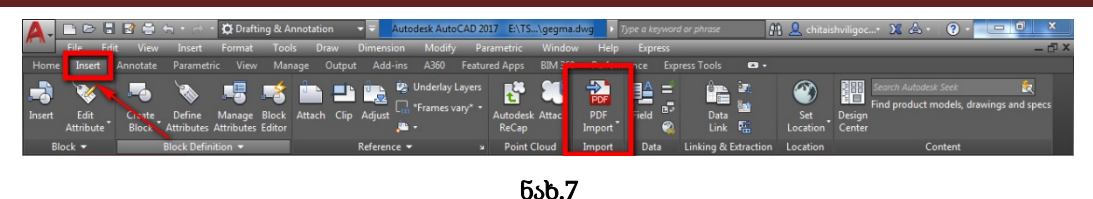

ბრმანებების სტრიქონში გამოჩნდება შემდეგი მითითება: PDFIMPORT Select PDF underlay or [File] <File>: შეარჩიე Pdf ან [ფაილი]<ფაილი>: დავაწკაპუნოთ ოპციაზე File (ფაილი) ასევე შესაძლებელია პირდაპირ კლავიშზე Enter დაჭერაც, რადგან პროგრამის მიერ უკვე მითითებული ეს ოპცია <File> (ფაილი). შემდეგ მივუთითოთ Pdf ფაილის მდებარეობა და გავხსნათ იგი. გამოჩნდება დიალოგური ფანჯარა Import PDF (ნახ.8) . ამავე დიალოგური ფანჯრის დახმარებით შეგვიძლია სხვა Pdf ფაილის იმპორტირება, რისთვისაც შეიძლება გამოვიყენოთ ღილაკი.

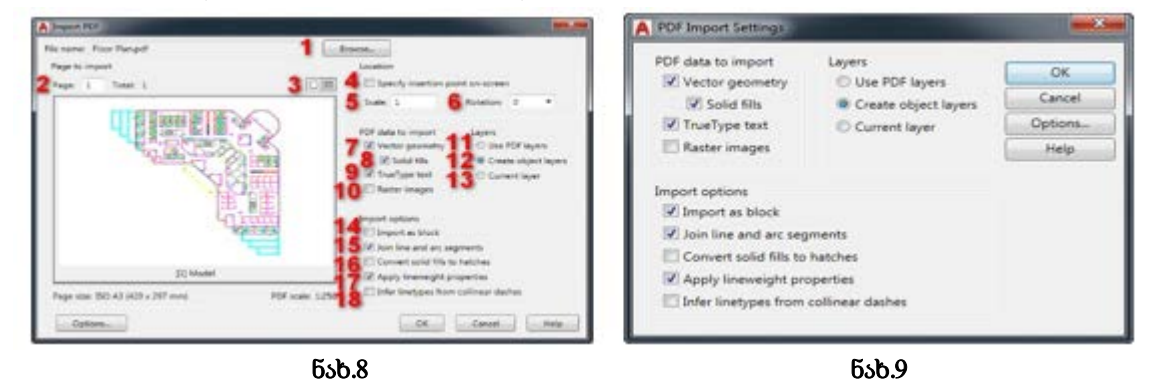

- 1. Browse... (დათვალიერება).
- 2. ველი Page (გვერდი) გვიჩვენებს თუ რომელი გვერდია გახსნილი, ხოლო ველი Total (სულ) გვერდების რაოდენობას (შესაძლებელია ნებისმიერი გვერდის გახსნა);
- ველში Specify insertion point on-screen (მიუთითე ჩასმის წერტილი ეკრანზე) ალამის დასმის შემთხვევაში შესაძლებელია ჩასმის წერტილის უშუალოდ ეკრანზე მითითება;
- 5. Scale (მასშტაბი) ამ ველში უნდა მივუთითოთ მასშტაბი. რადგან PDF ფაილი, რომლის შემოტანასაც ვაპირებთ შესრულებული მასშტაბში S 1:250. მივუთითოთ 250. რათა იმპორტირების შემდეგ ნახაზი იყოს ნატურალური სიდიდით S 1:1;
- ველში Rotation (ბრუნვა) შესაძლებელია მობრუნების კუთხის მითითება;
  შემდეგი ველი არის PDF data to import (PDF-ის მონაცემების იმპორტი), სადაც შესაძლებელია სხვადასხვა თვისების მითითება;
- Vector geometry (ვექტორული გეომეტრია) რადგან გვინდა ვექტორული გეომეტრიის იმპორტირება ამიტომ დავტოვოთ ალამი ამ ველში;
- 8. Solid fills (სრული შევსება) ამ ველში ალამი ჩავსვათ იმ შემთხვევაში თუ PDF-ში გვაქვს რაიმე ფართის სრული შევსება;
- 9. True Type text (ნამდვილი ტიპის ტექსტი) მხოლოდ ამ ტიპის ტექსტის კონვერტირება ხდება სარულფასოვნად. რადგან ვექტორული შრიფტები გაფართოებით shx

კონვერტირდება როგორც გეომეტრიული ობიექტები, ამიტომ ისინი აისახება როგორც რკალები და მონაკვეთები;

- 10. Raster images (რასტრული გამოსახულებები) მისი დახმარებით ხდება მხოლოდ იმ ობიექტების ვექტორულ გეომეტრიაში კონვერტირება, რომლებიც შექმნილი იყო ვექტორული გეომეტრიის საშუალებით. ხოლო სკანირებული გამოსახულება აღიქმება როგორც რასტრული გამოსახულება;
- 11. Use PDF layers (გამოიყენე PDF-ის ფენები) თუ კი PDF მიღებულია DWG- დან, რომელიც შეიცავდა ფენებს, მაშინ ასეთი PDF-ის იმპორტერიბის დროს შესაძლებელია მასში არსებული ფენების იმპორტირებაც;
- Create object layers (შევქმნათ ფენები ობიექტებისათვის) მისი მონიშვნის შემთხვევაში მოხდება ობიექტების გეომეტრიის, ტექსტის და ფერის შევსების ცალცალკე ფენებზე იმპორტირება;
- 13. Current layer (მიმდინარე ფენა) მისი მონიშვნის შემდეგ მოხდება ყველა PDF ობიექტის მიმდინარე ფენაზე იმპორტირება;
- *შემდეგი ველი არის* Import options (იმპორტის პარამეტრები), საიდანაც იმპორტირების პარამეტრების მითითება შეგვიძლია;
- 14. Import as block (მოახდინე იმპორტირება როგორც ბლოკის) ამ ველის დახმარებით მოხდება მთელი გეომეტრიის ერთ ბლოკად იმპორტირება;
- 15. Join line and arc segments (შეაერთე ხაზი და რკალის სეგმენტები) ამ ველში პროგრამის მიერ ავტომატურად მითითებული პარამეტრებით ჩასმულია ალამი, და რეკომონდებულია მისი დატოვება, რადგან ამ შემთხვევაში მოხდება რკალებისა და მონაკვეთების გაერთიანება;
- 16. Convert solid fills to hatches (მოახდინე ფერის შევსების კონვერტაცია დაშტრიხვაში) ჩავსვათ ალამი ამ ველში იმ შემთხვევაში, თუ საჭიროა ფერის შევსების კონვერტირება დაშტრიხვაში;
- 17. Apply lineweight properties (დავეთანხმოთ ხაზის სისქეს) მისი დახმარებით შესაძლებელია PDF-ში არსებული ხაზის სისქეების იმპორტირება;
- 18. Infer linetypes from collinear dashes (იგულისხმება ხაზის ტიპები დაშტრიხვის კოლინეალური) თუ ამ ველში ჩავსვამთ ალამს, ნახაზში არსებულ წერტილ წყვეტილი დაშტრიხვის ხაზის ტიპი კონვერტაციის შემდეგ იქნება როგორც წერტილ წყვეტილი და არა როგორც დაშტრიხვის ხაზი.

ახლა იგივე **PDF**-ი დავაკოპიროთ და ჩავსვათ ნახაზში. შემდეგ კი კვლავ გამოვძახებთ იგივე ხელსაწყო:

## $Tabs \Rightarrow Insert \Rightarrow Ribbon \Rightarrow Import \Rightarrow PDF Import$

ბრძანებების სტრიქონში გამოჩნდება შემდეგი მითითება: PDFIMPORT Select PDF underlay or [File] <File>: შეარჩიე PDF ან [ფაილი]<ფაილი>: დავაწკაპუნოთ ოპციაზე უნდერლაყ (საფუძველი) და მოვნიშნოთ ჩასმული PDF-ი. ბრძანებების სტრიქონში გამოჩნდება შემდეგი მითითება: PDFIMPORT Select PDF underlay or [File] <File>: Specify first corner of area to import or [Polygonal/All/Settings] <All>: (შეარჩიე PDF ან [ფაილი]<ფაილი>: იმპორტისათვის შეარჩიე ფართის პირველი კუთხე ან [მრავალკუთხედი/ყველა/პარამეტრები]<ყველა>:) თავდაპირველად შევარჩიოთ Settings (პარამეტრები) ამ ოპციაზე დაწკაპუნების შემდეგ გამოჩნდება დიალოგური ფანჯარა PDF data to import (PDF მონაცემების იმპორტი).

როგორც ვხედავთ ამ დიალოგურ ფანჯარაშიც პარამეტრებია იგივე მისათითებელი, რაც ზემოთ განვიხილეთ. შევარჩიოთ სასურველი პარამეტრები და დავაჭიროთ კლავიშს **OK**. რის შემდეგაც შესაძლებელია შევარჩიოთ Polygonal (მრავალკუთხედი) ან All (ყველა). თავდაპირველად შევარჩიოთ ოპცია Polygonal (მრავალკუთხედი) და მრავალკუთხედის საშუალებით მოვნიშნოთ PDF-ის ის ნაწილი, რომელიც გვჭირდება და დავაჭიროთ კლავიშს Enter. ბრძანებების სტრიქონში PDFIMPORT Keep, Detach or Unload PDF underlay? გამოჩნდება მითითება: [Keep/Detach/Unload] <Unload>:(შენარჩუნება, გამოყოფა ან PDF-ის საფუძველის მოხსნა? [შენახვა/წაშლა/გამოყოფა] <გამოყოფა>:შევარჩიოთ ოპცია Keep (შენახვა). ამ ოპციაზე დაწკაპუნების შემდეგ მოხდება თვით PDF-ის საფუძველის დატოვება ასევე, (Polygonal) მრავალკუთხედით მონიშნული PDF-ის ნაწილის იმპორტირება (ნახ.10).

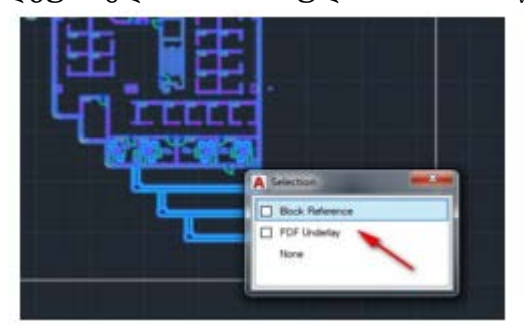

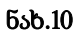

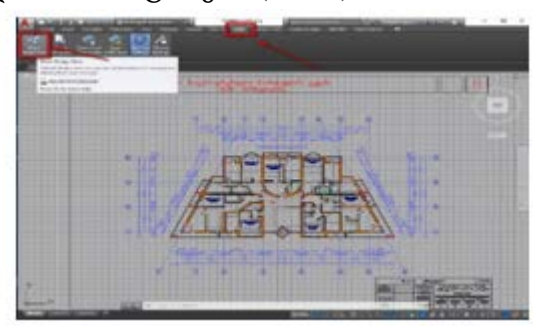

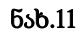

ოპცია Detach-ის (წაშლა) შერჩევის შემთხვევაში, მოხდება PDF-ის საფუძველის წაშლა და დარჩება მხოლოდ იმპორტირებული ბლოკი. ოპცია Unload-ის (გამოყოფა) ამ შემთხვევაში მოხდება PDF-ის საფუძველის გამოყოფა, მაგრამ საჭიროების შემთხვევაში შესაძლებელი იქნება PDF-ის საფუძველის დაბრუნება.

4. მნიშნელოვანი სიახლეა ასევე ის, რომ უკვე შესაძლებელია AutoCAD-ის ფაილის პუბლიკაცია ინტერნეტში. Autodesk 360-ის (A360) საშუალებით შესაძლებელი გახდა ნახაზის ხედების ინტერნეტ სივრცეში გსნთავსება. დაინტერესებულ პირს, ვისაც გავუგზავნით ლინკს ამ ხედების სანახავად, აღარ სჭირდება არც კომპიუტერული პროგრამა AutoCAD-ი და არც DWG ფაილის გამხსნელი რაიმე დამატებითი პროგრამა (მაგალითად: ისეთები როგორებიცაა, DWG TrueView, ABViewer, DWGSee და ა.შ., რადგან თუ მას აქვს რომელიმე თანამედროვე ბრაუზერი [რომელსაც გააჩნია WebGLის მხარდაჭერა], ასეთებია მაგალითად: Internet Explorer, Crome, Safari, Firefox და ა.შ.) შეუმლია არა მარტო დაათვალიეროს არამედ, მოახდინოს მასშტაბირება, პანორამირება, ისარგებლოს ფენებით, ასევე გაზომოს ნებისმიერი გეომეტრილული ფიგურის ზომები.

გავითვალისწინოთ ის, რომ ეს არ არის ნახაზი არამედ არის მხოლოდ ხედები ამიტომ შეუძლებელია მისი ჩამოტვირთვა ან ასლის გადაღება. მისი ნახვა შეუძლია 30 დღის განმავლობაში ყველას ვისაც გადავუგზავნით ლინკს, ხოლო 30 დღის შემდეგ მოხდება ფაილის წაშლა ინტერნეტიდან. აქვე აღვნიშნოთ, რომ შესაძლებელია როგორც ორგანზომილებიანი **2D** ნახაზის, ასევე სამგანზომილებიანი **3D** მოდელის ატვირთვაც. განვიხილოთ მაგალითი:

 $Tabs \Rightarrow A360 \Rightarrow Ribbon \Rightarrow Share \Rightarrow Share Design View$ 

Share sign View

ამ მინიატურაზე დაწკაპუნების შემდეგ (ნახ.11) დაიწყება ნახაზის ან მოდელის გამოქვეყნება ინტერნეტში და შესაძლებელი ინება მისი სურვილის მიხედვით გაზიარება. ამისათვის საჭიროა ავირჩიოთ (ნახ.12) ერთ-ერთი პუნტი:

- 1. გამოაქვეყნე და მაჩვენე ჩემს ბროუზერში;
- 2. გამოაქვეყნე და შემატყობინე ატვირთვის დამთავრების შესახებ.

სასურველი პუნქტის შერჩევის შემდეგ დაიწყება ნახაზის ან მოდელის ინტერნეტში ატვირთვა (ნახ.13). ატვირთვის დამთავრების შემდეგ გაიხსნება ფაილი (ნახ.14).

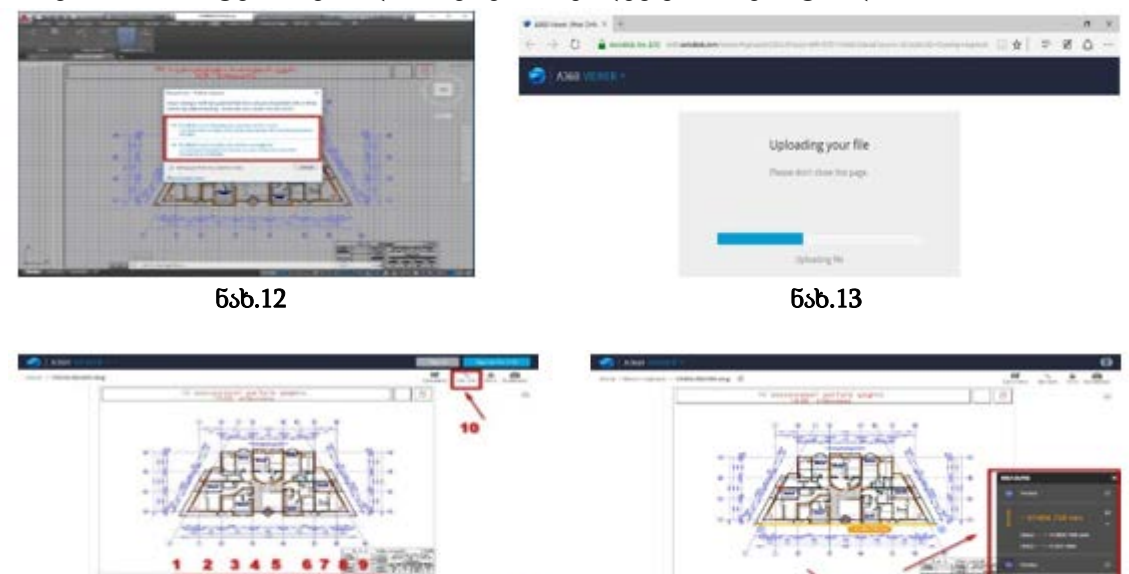

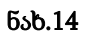

----

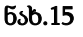

----

ამის შემდეგაც შესაძლებელი იქნება ნახაზის ან მოდლის დათვალიერება (ნახ.14), აგერთვე: 1. გამოსახულების პანორამირება; 2. გამოსახულების მასშტაბირება; 3. გამოსახულების მობრუნება; 4. ნებისმიერი ზომის გაზომვა (ნახ.15); 5. გამოსახულების კომენტირება; 6. ფენების მენეჯერით სარგებლობა; 7. ნებისმიერი ობიექტის თვისებების მიმოხილვა; 8. შესრულების, ვიზუალიზაციის (performance and appearense), ნავიგაციისა და მონიშვნის (performance and appearense) პარამეტრების რეგულირება; 9. ეკრანის ზომების რეგულირება და 10. ინტერნეტ ლინკის მიღება (ნახ.16).

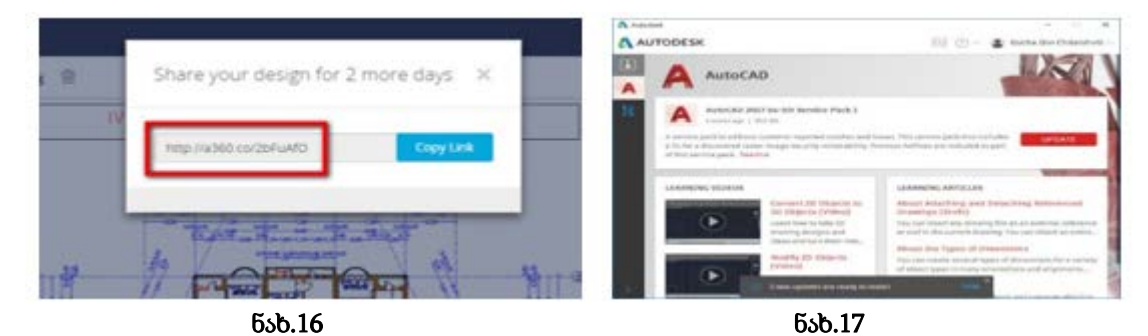

ნახაზის ხედების ინტერნეტ სივრცეში განთავსებისათვის რა თქმა უნდა წინასწრ დარეგისტრირებული უნდა ვიყოთ A360-ში, რომელიც არის Autodesk-ის პროექტი "თანამრომლობა ღრუბლებში".

ნახაზის ხედების ინტერნეტ სივრცეში განთავსება შესაძლებელია ასევე,

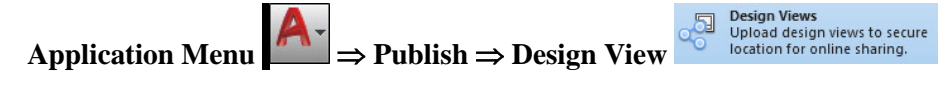

5. CENTERLINES (ცენტრის ხაზი) – ცენტრის ხაზი ანუ სიმეტრიის ღერძის ხაზი (წყვეტილ-წერტილოვანი ხაზი). AutoCAD 2017 წლის ვერსიაში ნახაზზე ცენტრის ხაზის დატანის ახალი ხელსაწყოები გამოჩნდა, რომელიც განთავსებულია RIBBON-ში (ზოლი, ლენტი).

# $Tabs \Rightarrow Annotate \Rightarrow Ribbon \Rightarrow Centerlines \Rightarrow \blacksquare$

ხელსაწყოები CENTERMARK (ცენტრის მონიშვნა) და CENTERLINE (ცენტრის ხაზი) არიან ასოციაციური ობიექტები. თუ მოვახდენთ იმ ობიექტის გადაადგილებას ან მოდიფიცირებას რომელთანაც დაკავშირებული არის ცენტრის ხაზი და ცენტრის მონიშვნა, მაშინ ისინიც შესაბამისად გადაადგილდებიან.

CENTERLINE (ცენტრის ხაზი) – მისი დახმარებით შესაძლებელია ორ მონაკვეთს შორის ასოცირებული ცენტრის ხაზის (სიმეტრიის ღერძის ხაზის) გატარება.

ამ ხელსაწყოს გამოძახება შესაძლებელია:

# $Tabs \Rightarrow$ Annotate $\Rightarrow$ $Ribbon \Rightarrow$ Centerlines $\Rightarrow$ Centerline Centerline

ხელსაწყოები: CENTERMARK (ცენტრის მონიშვნა) და CENTERLINE (ცენტრის ხაზი) წარმოადგენენ Autocad-ის ჩვეულებრივ ობიექტებს, რომელთა მოდიფიცირება შესაძლებელია, როგორც სახელურების ასევე თვისებების პალიტრის (PROPERTIES) საშუალეზით. 60 ოზიექტეზის მოდიფიცირებისას რომელთანაც ისინი არიან მათი ცვლილებაც. მაგალითად მართკუთხედისა დაკავშირებული მოხდება და წრეწირის გადაადგილება იწვევს CENTERMARK- ის (ცენტრის მონიშვნა) და CENTERLINE- ის (ცენტრის ხაზი) გადაადგილებასაც.

შესაძლებელია CENTERMARK-ის (ცენტრის მონიშვნა) და CENTERLINE-ის (ცენტრის ხაზი) დამოკიდებულიების მოხსნაც (ანუ ასოცირებული ცენტრის ხაზისა და ცენტრის მონიშვნის გათიშვა, მოხსნა DISASSOCIATE) და კვლავ აღდგენა REASSOCIATE.

**შენიშვნა:** აქვე აღვნიშნოთ, რომ CENTERLINE-ის საშუალებით შესაძლებელია არა მარტო ორ მონაკვეთს შორის ასოცირებული ცენტრის ხაზის გატარება, არამედ ორი მომიჯნავე ხაზის ბისექტრისის გატარებაც.

6. სიახლეა ასევე ის, რომ მოხდა ზოგიერთი დიალოგური ფანჯრის მოდიფიცირება. ეს სიახლე საშუალებას აძლევს მომხმარებელს მოახდინოს დიალოგური ფანჯრის ზომების ცვლილება, რათა სრულად დაინახოს არა მარტო ჩამონათვალი, არამედ დეტალურად დაათვალიეროს ნახაზიც. მაგალითად, გამოვიძახოთ – ბლოკის ჩასმის დიალოგური ფანჯარა.

## Transactions. Georgian Technical University. AUTOMATED CONTROL SYSTEMS - No 2(22), 2016

7. შემდეგი სიახლეა – განახლების მენეჯერი. AutoCAD 2017-ის ინსტალაციის

შემდეგ ეკრანზე AutoCAD-ის მინიატურასთან ერთად გამოჩნდება მინიატურა (Autodesk Desktop App). მისი გაშვების შემდეგ გამოჩნდება ფანჯარა. რომელშიც იქნება კომპიუტერში არსებული Autodesk-ის ყველა პროდუქტის განახლება. მათი განახლებისათვის საკმარისია მარცხენა ვერტიკალურ ზოლში შევარჩიოთ პროდუქტი

UPDATE (5sb.17).

8. გამორჩეული სიახლეა ის, რომ შესაძლებელი გახდა მიბმა წყვეტილი და ცენტრის ხაზის, წყვეტის ადგილზე.

9. შემდეგია გრაფიკული სიახლეები. ახალ ვერსიაში უკვე საკმაოდ ბევრი ტექნოლოგიებია, რომლებიც იყენებენ ვიდეო დაფას.

მისი გამოძახება შესაძლებელია:

- 1. Application Menu  $\square \Rightarrow$  Options  $\Rightarrow$  System  $\Rightarrow$  Graphics Perfomance (b⊕6. 18).
- 2. right click on Workspace  $\Rightarrow$  Options  $\Rightarrow$  System  $\Rightarrow$  Graphics Perfomance.
- 3. კლავიატურაზე ავკრიფოთ GRAPHICSCONFIG  $\Rightarrow$  Enter.
- 4. სტატუსის სტრიქონში right click on GRAPHICSCONFIG S → Graphics Performance.

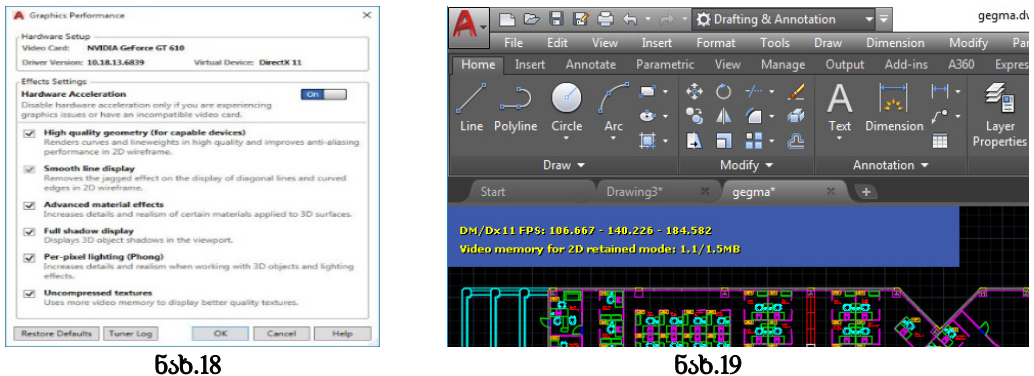

10. ახალ 2017-ის ვერსიაში შესაძლებელი გახდა მონიტორზე შესაბამისი მთველის გამოტანა, რომელიც გვიჩვენებს თუ რამდენადაა დატვირთული ვიდეო დაფა და ასევე ასევე აჩვენებს სხვა მონაცემებს (ნახ.19). ეს ფუნქცია დავეხმარება, მოვახდინოთ კომპიუტერის ოპტიმიზაცია **Autocad**-ში მუშაობისათვის.

GSDEBUG Command [Bias/CloudFailure/deVice/GrabImage/GrabView/HUD /Multisample]: ⇒ HUD ⇒ GSDEBUG Level [Off/oN]: ⇒ On

## 3. დასკვნა

AutoCAD 2017-ის სიახლეების გაცნობა გაუადვილებს სტუდენტებსა და ინჟინრებს ახალ ვერსიაში მუშაობას, ასევე გაუადვილებს ვექტორული ფაილების იმპორტირებას (PDF) და ექსპორტირებას (STL) დამატებითი პროგრამების გამოყენების გარეშე,

#### ლიტერატურა:

1. https://www.lynda.com/AutoCAD-tutorials/AutoCAD-2017-Essential-Training/437290-2.html.

2. http://blogs.autodesk.com/autocad/autocad-2017-its-alive/

 $\label{eq:2017-interface-review-free-autocad-tutorials/autocad-2017-interface-review-free-autocad-tutorials/autocad-2017-interface-review-free-autocad-2017-interface-review-free-autocad-2017-interface-review-fre$ 

#### SOME NOVELTIES OF AutoCAD 2017

Chitaishvili Gocha, Nozadze Nana, Nozadze Manana Georgian Technical University

#### Summary

Since appearance of AutoCAD makes one of the popular engineering software. Currently it is the leader. The title of system is reduced from Automated Computer Aided Drafting and Design. AutoCAD is one of the products of Autodesk. Autodesk every year offers new version of software that makes it more flexible and convenience even for most capricious and exacting customer. The presented work gives the possibility to be familiar with basic novelties of AutoCAD 2017 version. The main novelty of this version includes the possibility of import of PDF files. Also is possible to send created in program 3D model directly on 3D plotter (printer) and publication of AutoCAD files in Internet. Would be mentioned that these novelties are in details considered in this work. In addition other considered novelties confirm us on advantages of AutoCAD 2017 in comparison with previous versions.

## НЕКОТОРЫЕ НОВИЗНА В AutoCAD 2017

Читашвили Г., Нозадзе Н., Нозадзе М. Грузинский Технический Университет

#### Резюме

AutoCAD-после появления стал в мире самым популярным инженерным программным пакетом. Сегодня он является лидером. Название Automated Computer Aided Drafting and Design – означает автоматическое компьютерное черчение и проектирование. AutoCAD- один из продуктов компании Autodesk. Autodesk каждый год предлагает новые версии программы, которые являются более гибкими и удовлетворяют потребности самых требовательных пользователей.Представленная работа позволяет ознакомиться с основными инновацями последней версии AutoCAD -2017.Главное нововведение этой версии является то, что можно импортировать файл PDF. Программа также может 3D-модели, созданные в этой версии отправить на 3D печатное устройство (принтер), а также можно файлы AutoCAD-2017 публиковать в Интернете.Следует отметить, что в этой статье это нововведение подробно обсуждается. Кроме того, обсуждение других нововедений уверяет нас о превосходстве новой версии AutoCAD -2017 над старыми версиями.